### 1

# คู่มือการใช้งาน Application

1.ทำการดาวน์โหลด Application

- 1.1 Android เข้า Play Store
- 1.2 IOS เข้า App Store
- Seach 4Real Education แล้วเลือกช่องกรอบสี่เหลี่ยม

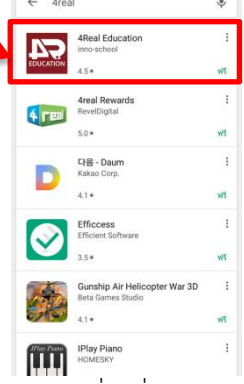

- เลือกติดตั้ง โดยเลือกกรอบสี่เหลี่ยม

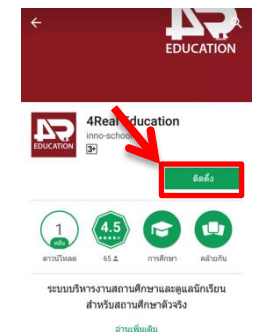

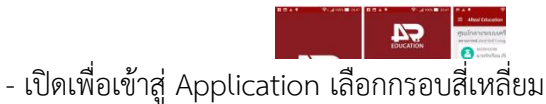

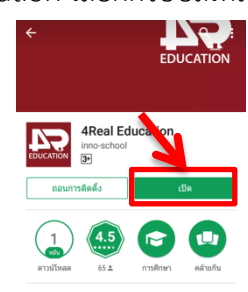

- เสร็จสิ้นการดาวน์โหลด Application

#### 2. การเข้าสู่ระบบ Application

- เลือกเมนูวิทยาลัย เลือกในกรอบสี่เหลี่ยม

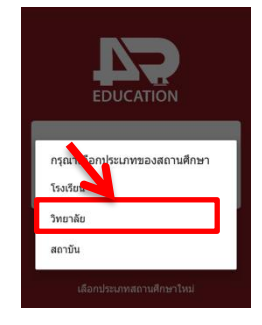

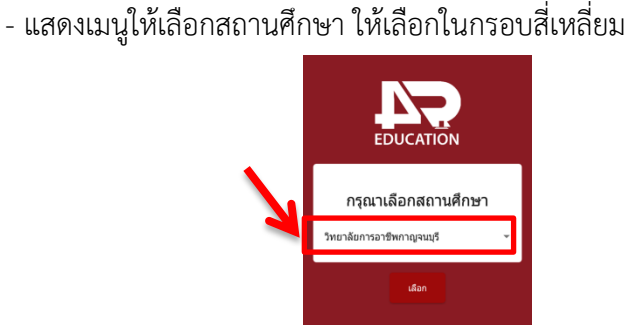

 เลื่อนหาวิทยาลัยพณิชยการอินทราชัย แล้วทำการเลือก สถานศึกษา ต่อจากนั้นทำการกดเลือก

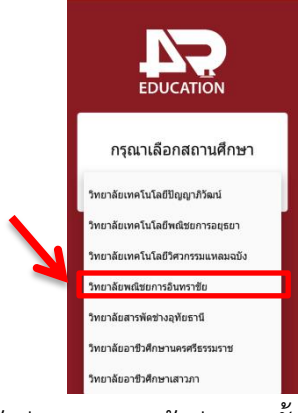

- จะแสดงหน้าเข้าสู่ระบบ การเข้าสู่ระบบนั้น

### ชื่อผู้ใช้งาน : เลขบัตรประชาชนนักเรียน เช่น 1110234567891

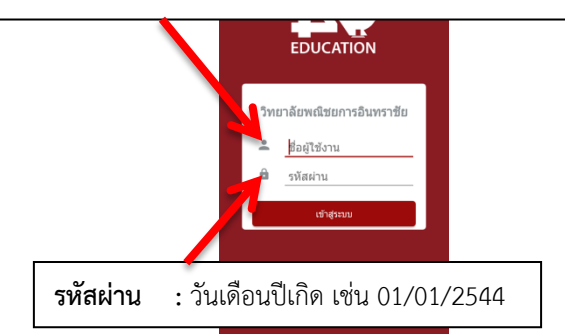

- เข้าสู่ระบบแล้วจะแสดงข้อมูลดังนี้

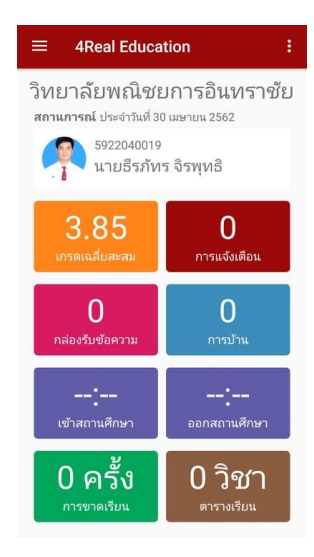

# คู่มือการใช้งาน Application

#### 3. การเข้าใช้เมนูต่างๆ

- เมนูเกรดเฉลี่ยสะสม เลือกในกรอบสี่เหลี่ยม

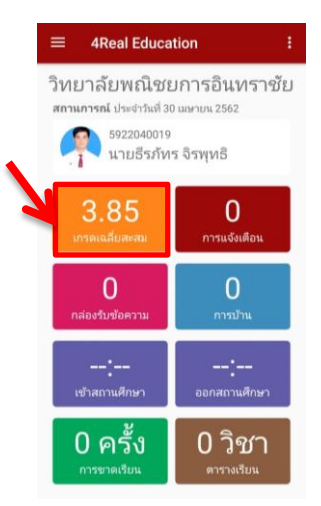

- จะแสดงรายละเอียดข้อมูลผลการเรียนสะสมทุกภาคเรียน

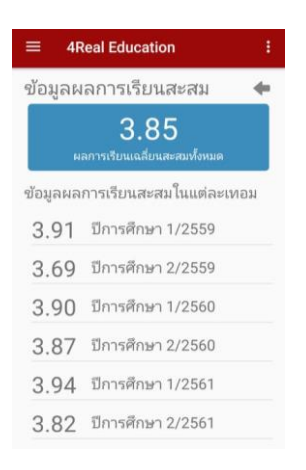

เมนูเข้าสถานศึกษา และออกสถานศึกษาจะแสดงเวลาเข้าออก
ของนักเรียน นักศึกษาที่สแกนลายนิ้วมือ

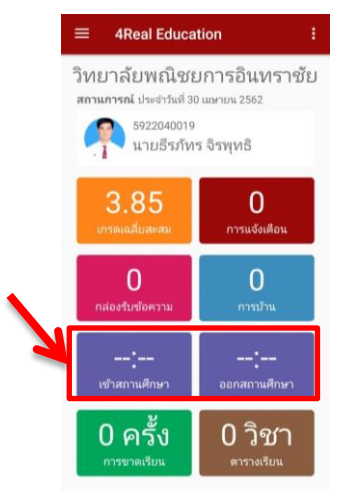

- เมนูการขาดเรียน เลือกในกรอบสี่เหลี่ยม

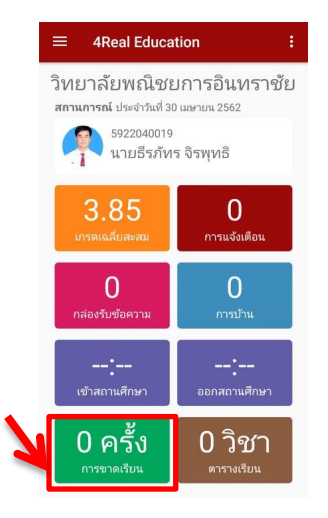

- จะแสดงรายละเอียดการขาดเรียน

| $\equiv$ 4Real Education                              |   |
|-------------------------------------------------------|---|
| ข้อมูลการขาดเรียน                                     | + |
| 0/0<br>(ครั้ง/คาบ) <sup>ไ</sup> ม่พบข้อมูลการขาดเรียน |   |
|                                                       |   |
|                                                       |   |

 เมนูตารางเรียน เลือกในกรอบสี่เหลี่ยมสีแดง เลือกในกรอบ สี่เหลี่ยม

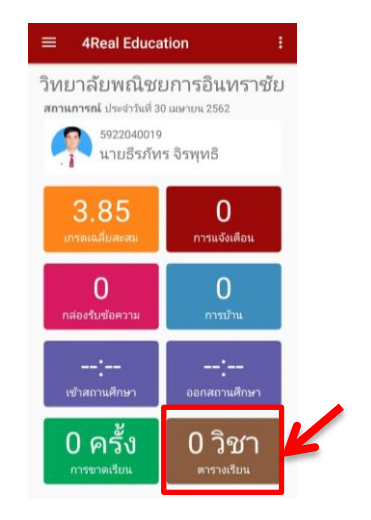

- จะแสดงข้อมูลตารางสอน

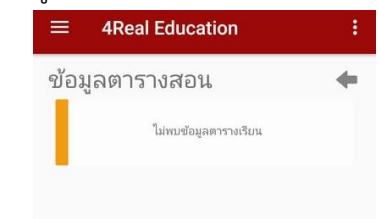